## Windows XP में हिंदी को सक्रिय करना

- ▶ डेस्कटॉप पर Start बटन पर क्लिक करें
- Settings विकल्प पर क्लिक करें।
- ► Control Panel पर क्लिक करें।

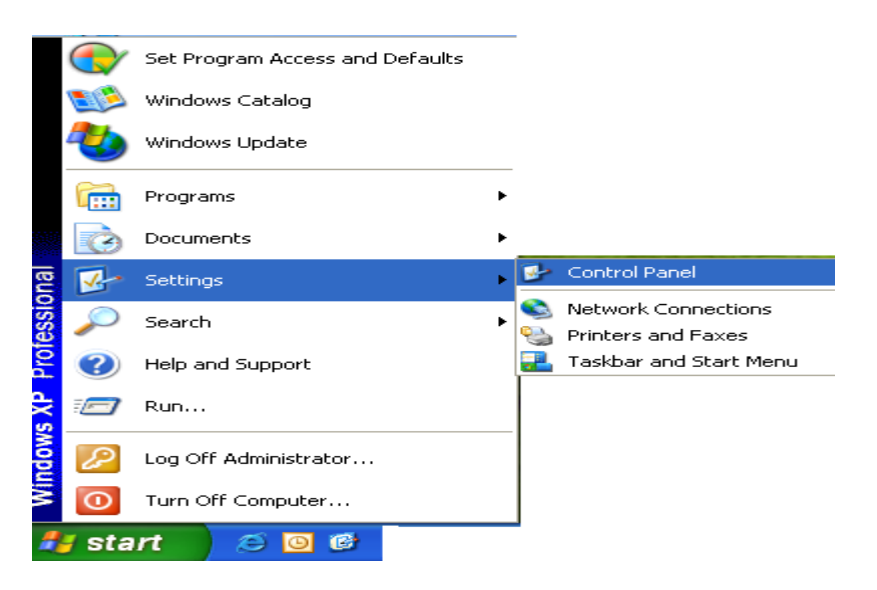

नीचे दिया गया डॉयलॉग बॉक्स दिखाई देगा, इसमें Regional and Language Options पर क्लिक करें :

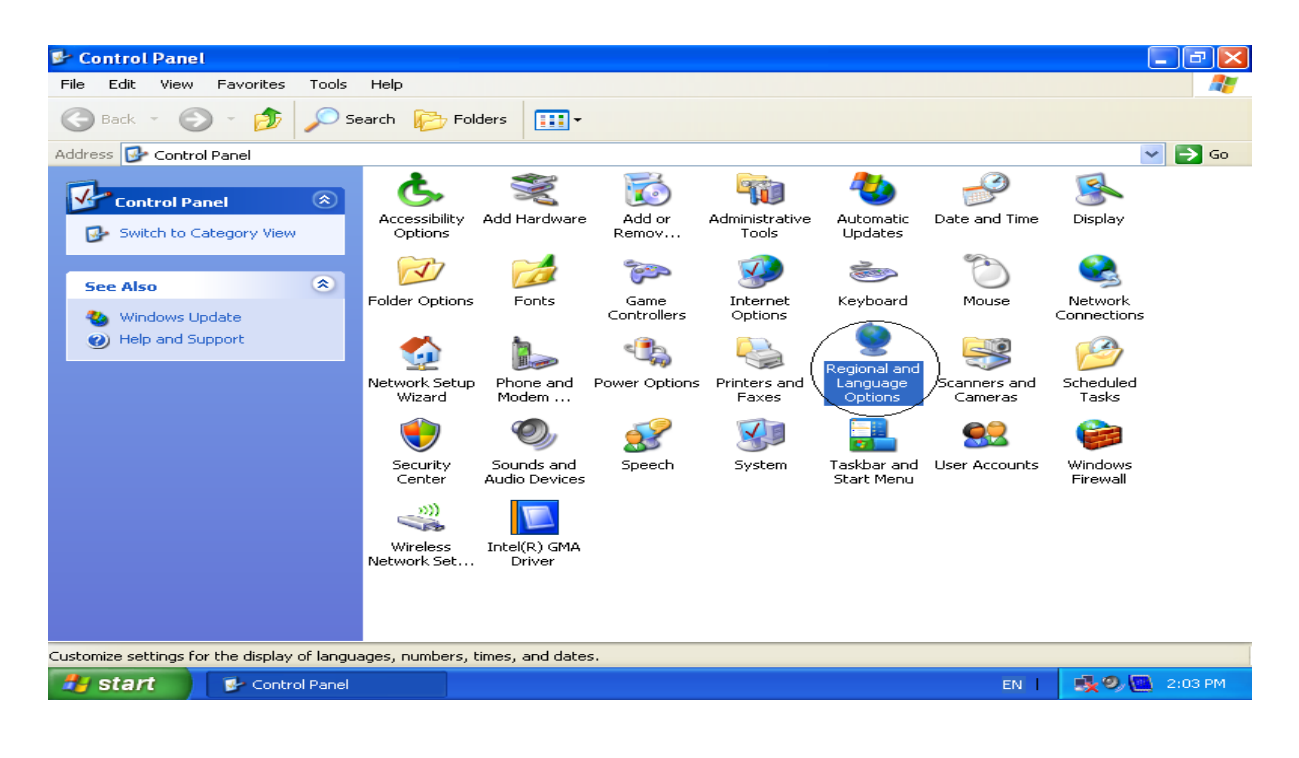

अब नीचे दिया गया डॉयलॉग बॉक्स दिखाई देगा :

इस डॉयलॉग बॉक्स में Languages टैब के Supplemental language support वाले भाग में Install files for complex script and right-to-left languages [including Thai] का चयन करें।

| Regional and Language Options 🛛 🔹 💽                                                                                           |
|----------------------------------------------------------------------------------------------------|
| Regional Options Languages Advanced                                                                                           |
| Text services and input languages<br>To view or change the languages and methods you can use to enter<br>text, click Details. |
| Details                                                                                                    |
| Supplemental language support                                                                                                 |
| Most languages are installed by default. To install additional languages,<br>select the appropriate check box below.          |
| Install files for complex script and right-to-left languages (including Thai)                                                 |
| Install files for East Asian languages                                                                                        |
|                                                                                                    |
| OK Cancel Apply                                                                                                    |

अब Regional and Language Options वाले डॉयलॉग बॉक्स के ऊपर Install Supplemental Language Support का नीचे दिया गया डॉयलॉग बॉक्स दिखाई देगा :

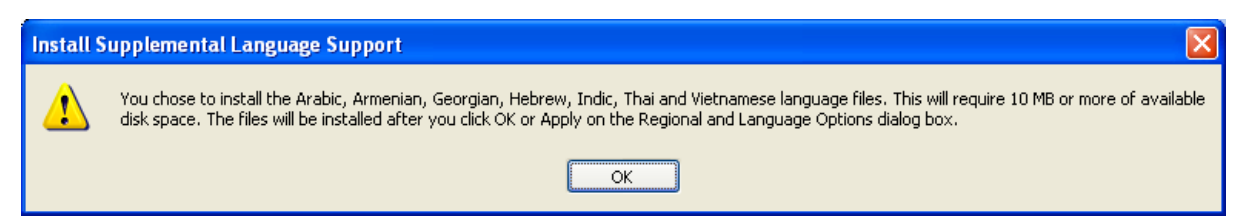

▶ उक्त डॉयलॉग बॉक्स में OK बटन पर क्लिक करें, फिर Regional and Language Options वाले डॉयलॉग बॉक्स में Apply बटन पर क्लिक करें।

▶ Apply बटन पर क्लिक करने के बाद कई बार Windows XP की सीडी की माँग की जाती है। यदि सॉफ्टवेयर द्वारा ऐसी माँग की जाए तो Windows XP की सीडी लगाएँ। ऐसा करने पर भाषा संबंधी आवश्यक फाइलें इंस्टॉल हो जाएँगी। पर क्लिक करें।

▶ ऑपरेटिंग सिस्टम कंप्यूटर को रीस्टार्ट करने के लिए कहेगा, किंत् अभी कंप्यूटर को रीस्टार्ट न करें। Text Services and Input Languages के डॉयलॉग बॉक्स में details बटन पर क्लिक करें।

**?** × Text Services and Input Languages Settings Advanced Default input Janguage Select one of the installed input languages to use when you start your computer. English (United States) - US ¥ Installed services Select the services that you want for each input language shown in the list. Use the Add and Remove buttons to modify this list. ▶ अब सामने दिया गया EN English (United States) डॉयलॉग बॉक्स दिखाई देगा, इस 🛗 Keyboard डॉयलॉग बॉक्स में Add.... बटन US Add... Remove Properties... Preferences: Key Settings... Language Bar... 0K Cancel Apply

► अब Add Input Language का एक नया डॉयलॉग बॉक्स दिखाई देगा।

| Add Input Language                         | ? 🛛       |
|--------------------------------------------|-----------|
| Input language:<br>English (United States) |           |
| Keyboard layout/IME:                       |           |
| Handwriting recognition:                   | ¥         |
|                                            |           |
| Speech:                                    |           |
|                                            | OK Cancel |

| सूची में से Hindi चुनें।<br>Findish (United States)<br>English (United States)<br>English (Zimbabwe)<br>Estonian<br>Faeroese<br>Farsi<br>Finnish<br>French (Belgium)<br>French (Canada)<br>French (Canada)<br>French (Canada)<br>French (Luxembourg)<br>French (Luxembourg)<br>French (Monaco)<br>French (Monaco)<br>French (Switzerland)<br>FYRO Macedonian<br>Galician<br>German (Austria)<br>German (Germany)                                                    |
|----------------------------------------------------------------------------------------------------|
| <ul> <li>► OK बटन पर क्लिक करें।</li> <li>► OK बटन पर क्लिक करें।</li> <li>► कंप्यूटर को रीस्टार्ट करें।</li> <li>► कंप्यूटर को रीस्टार्ट करें।</li> </ul>                                                                                                    |
| <ul> <li>► OK बटन पर क्लिक करें।</li> <li>► OK बटन पर क्लिक करें।</li> <li>► कंप्यूटर को रीस्टार्ट करें।</li> <li>► कंप्यूटर को रीस्टार्ट करें।</li> </ul>                                                                                                    |
| <ul> <li>► OK बटन पर क्लिक करें।</li> <li>► oK बटन पर क्लिक करें।</li> <li>► aeroese</li> <li>Farsi</li> <li>Finnish</li> <li>French (Belgium)</li> <li>French (Belgium)</li> <li>French (Canada)</li> <li>French (Canada)</li> <li>French (Luxembourg)</li> <li>French (Monaco)</li> <li>French (Monaco)</li> <li>French (Switzerland)</li> <li>FYRO Macedonian</li> <li>Galician</li> <li>Georgian</li> <li>German (Austria)</li> <li>German (Germany)</li> </ul> |
| <ul> <li>OK बटन पर क्लिक करें।</li> <li>Farsi<br/>Finnish<br/>French (Belgium)</li> <li>French (Canada)<br/>French (Canada)</li> <li>French (France)</li> <li>French (Luxembourg)</li> <li>French (Monaco)</li> <li>French (Switzerland)</li> <li>FYRO Macedonian<br/>Galician<br/>Georgian<br/>German (Austria)</li> </ul>                                                                                                    |
| <ul> <li>► OK बटन पर क्लिक करें।</li> <li>► Farsi<br/>Finnish<br/>French (Belgium)</li> <li>■ French (Canada)<br/>French (France)</li> <li>■ French (Luxembourg)</li> <li>■ French (Monaco)</li> <li>■ French (Switzerland)</li> <li>■ French (Switzerland)</li> <li>■ French (Switzerland)</li> <li>■ Galician<br/>Georgian<br/>German (Austria)</li> <li>■ Germany)</li> </ul>                                                                                    |
| <ul> <li>Finnish</li> <li>French (Belgium)</li> <li>French (Canada)</li> <li>French (France)</li> <li>French (Luxembourg)</li> <li>French (Monaco)</li> <li>French (Switzerland)</li> <li>FYRO Macedonian</li> <li>Galician</li> <li>Georgian</li> <li>German (Austria)</li> </ul>                                                                                                    |
| <ul> <li>French (Belgium)</li> <li>French (Canada)</li> <li>French (France)</li> <li>French (Luxembourg)</li> <li>French (Monaco)</li> <li>French (Switzerland)</li> <li>FYRO Macedonian</li> <li>Galician</li> <li>Georgian</li> <li>German (Austria)</li> <li>German (Germany)</li> </ul>                                                                                                    |
| <ul> <li>► कंप्यूटर को रीस्टार्ट करें।</li> <li>► कंप्यूटर को रीस्टार्ट करें।</li> <li>► कंप्यूटर को रीस्टार्ट करें।</li> <li>► कंप्यूटर को रीस्टार्ट करें।</li> <li>► कंप्यूटर को रीस्टार्ट करें।</li> <li>► कंप्यूटर को रीस्टार्ट करें।</li> </ul>                                                                                                    |
| ► कंप्यूटर को रीस्टार्ट करें। French (Luxembourg)<br>French (Monaco)<br>French (Switzerland)<br>FYRO Macedonian<br>Galician<br>Georgian<br>German (Austria)<br>German (Germany)                                                                                                    |
| ► कंप्यूटर को रीस्टार्ट करें। French (Monaco) French (Switzerland) FYBO Macedonian Galician Georgian German (Austria) German (Germany)                                                                                                    |
| ► कंप्यूटर को रीस्टार्ट करें। French [Switzerland] FYRO Macedonian Galician Georgian German (Austria) German (Germany)                                                                                                    |
| Galician<br>Georgian<br>German (Austria)<br>German (Germany)                                                                                                    |
| Georgian<br>German (Austria)<br>German (Germany)                                                                                                    |
| German (Austria)<br>German (Germany)                                                                                                    |
| German (Germany)                                                                                                    |
| - German (Liechtenstein)                                                                                                    |
| ra German (Luxembourg)                                                                                                    |
| German (Switzerland)                                                                                                    |
| Greek                                                                                                    |
| Lugarati<br>Hebrew                                                                                                    |
| Hindi                                                                                                    |
| Hungarian                                                                                                    |
| Icelandic                                                                                                    |
| Indonesian<br>Italian (Italu)                                                                                                    |
| Italian (Switzerland)                                                                                                    |
| Kannada                                                                                                    |

अब आपको टास्क बार में EN लिखा दिखाई देगा। इसे क्लिक करने पर EN और HI के विकल्प दिखाई देंगे। HI पर क्लिक करें, अब कंप्यूटर हिंदी में शब्द संसाधन के लिए तैयार है।

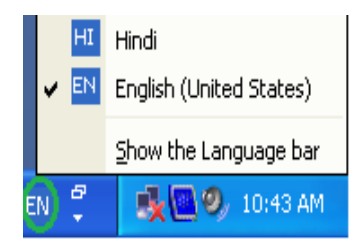

Windows XP में हिंदी को सक्रिय करने के बाद आप यूनिकोड समर्थित किसी भी सॉफ्टवेयर में हिंदी में काम कर सकते हैं। इसका डिफॉल्ट कुँजीपटल "पारंपरिक हिंदी (Hindi Traditional)" है, जिसे भारतीय भाषाओं के संदर्भ में इनस्क्रिप्ट (Indian Script) कुँजीपटल कहा जाता है। यदि आप कुँजीपटल को On-Screen रखना चाहते हैं तो निम्नलिखित विधि अपनाएँ :

- ▶ Start बटन पर क्लिक करें।
- ▶ All Programs विकल्प पर क्लिक करें।
- ► Accessories पर क्लिक करें।
- ► Accessibility पर क्लिक करें।
- ▶ On-Screen Keyboard पर क्लिक करें।

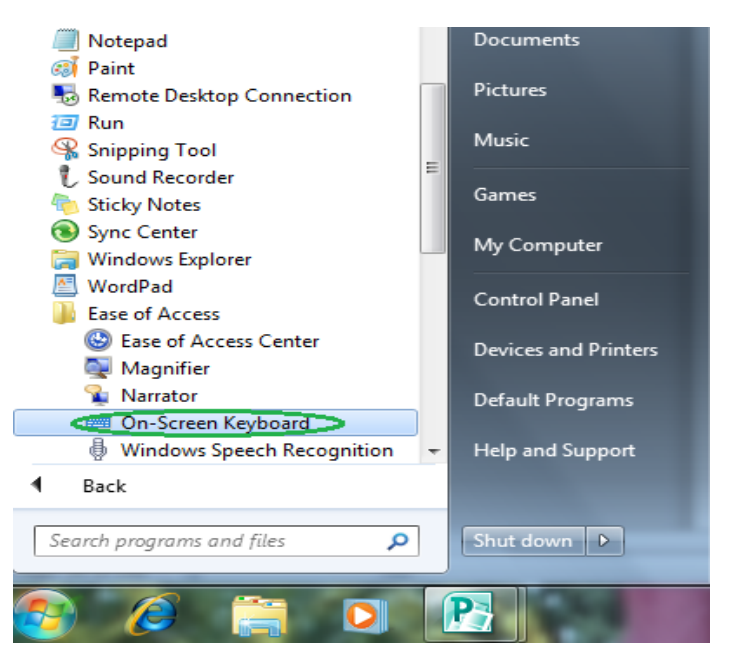

| कुँजीपटल | नीचे | दिए | गए  | स्वरूप  | ਸੈਂ | दिखाई | देगा : |
|----------|------|-----|-----|---------|-----|-------|--------|
|          |      | , . | ••• | • • • • | •   |       | -,     |

| = 0  | n-S      | cree  | en b | ٢ey    | /boa  | rd   |   |     |    |    |   |     |          |    |     |     |      |     |     |              |     |     |   |   | X   |
|------|----------|-------|------|--------|-------|------|---|-----|----|----|---|-----|----------|----|-----|-----|------|-----|-----|--------------|-----|-----|---|---|-----|
| File | Кеу      | /boar | d :  | Sett   | ings: | Help | 2 |     |    |    |   |     |          |    |     |     |      |     |     |              |     |     |   |   |     |
| esc  |          | F     |      | F2     | F3    | F4   |   | F5  | F6 | F7 | 7 | F8  |          | F9 | F1( | D F | 11 F | -12 | psc | slk          | brk |     |   |   |     |
| •    | 1        | 2     | Τ    | 3      | 4     | 5    | E | 5   | 7  | 8  | 9 | 0   |          | -  | ę   |     | bksj | р   | ins | hm           | pup | nik | 7 | × | -   |
| tal  | <b>,</b> | ী     | 3    | Ŀ      | ٥ī    | গী   | ٩ | ब   | ह  | ग  |   | द   | অ        | I  | ;   | 9   | ۰    | ł   | del | end          | pdn | 7   | 8 | 9 |     |
| lo   | ck       | •     | ۲    | ò      | ৾৾৽   | ឥ    | 4 | ۲ ع | म  | र  | क | त   |          | च  | 5   |     | ent  |     |     |              |     | 4   | 5 | 6 | +   |
|      | hft      |       | z    | <      | i i   | म    | न | व   | ल  | स  | Γ | . [ |          | य  | r   | s   | hft  |     |     | <b>†</b>     |     | 1   | 2 | 3 |     |
| ctr  |          | •     | a    |        |       |      |   |     |    |    |   | a   | ilt      |    | 7   |     | ctr  |     | +   | <b>I</b>     | →   | (   | ) |   | ent |
| ctr  |          | •     | al   | t<br>v |       |      |   |     | ~  |    |   | a   | ılt<br>C |    | 7   |     | ctr  |     | +   | [ <b>↓</b> ] |     |     | ) | • | UII |

इस कुँजीपटल पर माउस की सहायता से क्लिक करके भी टाइप किया जा सकता है।